## **Title: Creating Requisitions for the Next Fiscal Year**

Purchases intended to be paid for with the next fiscal year's funds must have a budget date that reflects the next fiscal year. Requisitions should be completed as usual with the addition of the five steps detailed below.

## Setting up the Requisition for the Next Fiscal Year

Follow the appropriate steps for setting up a requisition. If needed, these steps can be found on the <u>Requisitions in ePro 9.2 webpage</u>. Select the document for the appropriate requisition limit amounts. After completing the Chartfield information follow these additional steps to assign the requisition to the next fiscal year.

| ENTERPRISE                                                                                                    |                         |                     |                        |                    |                         |                      |                  |         |
|----------------------------------------------------------------------------------------------------|-------------------------|---------------------|------------------------|--------------------|-------------------------|----------------------|------------------|---------|
| SYSTEM                                                                                                    |                         |                     |                        |                    |                         |                      |                  |         |
| isition Settings                                                                                                    |                         |                     |                        |                    |                         |                      |                  |         |
| Business Unit                                                                                                    | SY769 Q                 |                     | Univ. of North Tex     | as System          | Requisition             | Name                 |                  |         |
| *Requester                                                                                                    | E92200                  | Q                   | Business Services      | -Gen               | Pr                      | iority Medium        | ~                |         |
| *Currency                                                                                                    | USD                     |                     |                        |                    |                         |                      |                  |         |
|                                                                                                    |                         |                     |                        |                    |                         | Custom Fie           | lds              |         |
| Default Options ②                                                                                                    | If you select this onti | on the defaulte en  | cified below will be   | applied to require | sition lines when there | are no predefined    | values for these |         |
| O Default If you select this option, the defaults specified below will be applied to requisition lines when there are no predefined values for these fields. |                         |                     |                        |                    |                         |                      |                  |         |
| Override                                                                                                    | If you select this opti | on, the defaults sp | ecified below will ove | erride any prede   | fined values for these  | fields,only non-blar | nk values are as | signed. |
| Line Defaults                                                                                                    |                         |                     |                        |                    |                         |                      |                  |         |
| ×                                                                                                    |                         |                     |                        |                    |                         |                      |                  |         |
| Supplier                                                                                                    | 0000006227              | Q                   | Categ                  | lory               | Q                       |                      |                  |         |
| Supplier Location                                                                                                    | 003                     | Q                   | Unit of Meas           | ure                | Q                       |                      |                  |         |
| Buyer                                                                                                    |                         | Q                   |                        |                    |                         |                      |                  |         |
| hipping Defaults                                                                                                    |                         |                     |                        |                    |                         |                      |                  |         |
| Ship To                                                                                                    | USB 135                 | Q                   |                        |                    |                         |                      |                  |         |
| Due Date                                                                                                    | •                       | (FI                 | Atter                  | ntion              |                         |                      |                  |         |
| Distribution Defaults                                                                                                    |                         |                     |                        |                    |                         |                      |                  |         |
| SpeedCha                                                                                                    | nt Q                    |                     |                        |                    |                         |                      |                  |         |
| Accounting Defaults                                                                                                    |                         |                     |                        |                    | Personalize   Find      | 🖓   🔜 First          | 🕚 1 of 1 🕑       | Last    |
| Chartheids1                                                                                                    | Asset informatio        | n   [[===])         |                        |                    | Fund .                  |                      |                  |         |
| Dist Percent                                                                                                    | Location                | GL Unit Ac          | count Alt Acc          | t Dept             | Cat Fund                | Function             | PC Bus Unit      | Proj    |
| 1                                                                                                    | Q                       | SY769 Q             | Q                      | Q 922000 Q         | 105 Q 195001 C          | <b>\$</b> 550 C      |                  | 2       |
|                                                                                                    |                         |                     |                        |                    |                         |                      |                  | >       |

1. Click the **Details** tab in the **Accounting Defaults** box.

2. Click the calendar icon in the **Budget Date** field.

| Favorites • Main Menu • > Employee Self-Service • > Procurement • > Requisition                                                                                                    |  |
|----------------------------------------------------------------------------------------------------|--|
| EXTERNALION<br>DECOMUNICATION                                                                                                    |  |
| Requisition Settings                                                                                                    |  |
| Business Unit     SY769     Univ. of North Texas System     Requisition Name       *Requester     E92200     Business Services-Gen     Priority       *Currency     USD     Custom Fields |  |
| Default Options @                                                                                                    |  |
| O Default If you select this option, the defaults specified below will be applied to requisition lines when there are no predefined values for these fields.                              |  |
| • Override If you select this option, the defaults specified below will override any predefined values for these fields, only non-blank values are assigned.                              |  |
| Line Defaults 🛞                                                                                                    |  |
| Supplier     0000006227     Q     Category     Q       Supplier Location     003     Q     Unit of Measure     Q       Buyer     Q                                                        |  |
| Ship To USB 135 Q<br>Due Date B Attention Distribution Defaults                                                                                                    |  |
| SpeedChart Q                                                                                                    |  |
| Accounting Defaults Personalize   Find   20   108 First 1 of 1 1 Last                                                                                                    |  |
| Budget Date Stat                                                                                                    |  |
| 07/29/2017                                                                                                    |  |
| OK Cancel                                                                                                    |  |

3. Select a date on or after September 1 of the next fiscal year.

| Favorites 👻 Main Menu 👻                                     | > Employee Self-Service + > Procurement + > Requisition                                                                                                    |
|-------------------------------------------------------------|----------------------------------------------------------------------------------------------------|
| ENTERPRISE<br>INFORMATION<br>SYSTEM                         |                                                                                                    |
| Requisition Settings                                        |                                                                                                    |
| Business Unit                                               | SY769 Q Univ. of North Texas System Requisition Name                                                                                                    |
| *Requester                                                  | E92200 Q Business Services-Gen Priority Medium V                                                                                                    |
| *Currency                                                   | USD Custom Fields                                                                                                    |
| Default Options (?)                                         |                                                                                                    |
| O Default                                                   | If you select this option, the defaults specified below will be applied to requisition lines when there are no predefined values for these fields.                                                                                                    |
| Override                                                    | If you select this option, the defaults specified below will override any predefined values for these fields,only non-blank values are assigned.                                                                                                    |
| Line Defaults (?)                                           |                                                                                                    |
| Supplier<br>Supplier Location<br>Buyer<br>Shipping Defaults | I0000006227         Q         Category         Q           I003         Q         Unit of Measure         Q                                                                                                    |
| Ship To<br>Due Date<br>Distribution Defaults                | USB 135 Q<br>Attention                                                                                                    |
| SpeedCha                                                    |                                                                                                    |
| Accounting Defaults Chartfields1 Details                    | Personalize   Find   2   🗰 First 🕚 1 of 1 🕑 Last                                                                                                    |
| Budget Date                                                 | Stat                                                                                                    |
| O7/29/2017<br>OK Cancel                                     | September       2017         S       M         T       2         3       4       5       6       7       8         1       2       3       1       2       3         10       11       12       13       14       15       16         17       18       19       20       21       22       23         24       25       26       27       28       29       30         31       It       Current Date       It       It |

- 4. Click OK.
- 5. Continue with the usual steps for Creating the Requisition. This section can be found within the Requisition Process documentation on the <u>Requisitions in ePro 9.2 webpage</u>.

| Fav    | orites 👻 Main Menu                                     | → Employee Self-Service → Procurement → Requisition                                                                                                |   |
|--------|--------------------------------------------------------|----------------------------------------------------------------------------------------------------|---|
| ŧß     | ENTERPRISE<br>INFORMATION<br>SYSTEM                    |                                                                                                    |   |
| Requ   | isition Settings                                       |                                                                                                    |   |
|        | Business U                                             | nit SY769 Q Univ. of North Texas System Requisition Name                                                                                           | ] |
|        | *Reques                                                | er E92200 Q Business Services-Gen Priority Medium                                                                                                  |   |
|        | *Curren                                                | Custom Fields                                                                                                    |   |
|        | Default Options (?)                                    |                                                                                                    |   |
|        | ODefault                                               | If you select this option, the defaults specified below will be applied to requisition lines when there are no predefined values for these fields. |   |
|        | Override                                               | If you select this option, the defaults specified below will override any predefined values for these fields, only non-blank values are assigned.  |   |
|        | Line Defaults 🕐                                        |                                                                                                    |   |
|        | Suppli<br>Supplier Locatio<br>Buy<br>Shipping Defaults | ar     0000006227     Q     Category     Q       in     003     Q     Unit of Measure     Q       ar     Q                                         |   |
|        | Ship<br>Due D<br>Distribution Defaults                 | To         USB 135         Q           ate         B)         Attention                                                                            |   |
|        | SpeedC                                                 | hart                                                                                                    |   |
|        | Accounting Defaul                                      | ts Personalize   Find   [22]   [22] First (4) 1 of 1 (4) Last                                                                                      |   |
|        | Budget Date                                            | Stat                                                                                                    |   |
|        | 09/02/2017                                             | 🕫 📃 🔍 🛨 🖃                                                                                                    |   |
| $\leq$ | OK Cancel                                              |                                                                                                    |   |